# 1. Installation

Install version 8 of the Java Runtime Environment:

 <u>http://www.oracle.com/technetwork/java/javase/downloads/jre8-downloads-</u> 2133155.html

Download & run the response plan generator application:

• RulesEngineTestingApplication-0.8.3-SHADE\_for\_UCB\_testing.jar

To view generated response plan .kml files on a map, install Google Earth Pro and use the registration code "GEPFREE":

https://www.google.com/earth/desktop/

# 2. Use

The application may be run as-is with the bundled I-210 sample data by simply launching it and clicking the "Develop plans" button; results will be shown in the text window in section (3) of the application dashboard:

| •                                             | Connected Corridors: Response Plans                                                                                                    |                                                                                                   |                                            |              |                          |  |
|-----------------------------------------------|----------------------------------------------------------------------------------------------------|---------------------------------------------------------------------------------------------------|--------------------------------------------|--------------|--------------------------|--|
|                                               | <u>ه</u> ٠٠:۲                                                                                                    | Connected Corri                                                                                   | dors: Response Pla                         | ns (v 0.8.3) | ?                        |  |
| 1                                             | File source: application de                                                                                                    | fault                                                                                             | Change file source 💌 Export default files  |              |                          |  |
|                                               | My incident: 2 (of 5) lanes closed on WB-210 after WBAllen and before WBHill. Starting on Tue,<br>Jul 11, 2017 at 3:37 PM (reported 5 minutes later), lasting 60 minutes.    |                                                                                                   |                                            |              |                          |  |
|                                               | Name                                                                                                    | My incident                                                                                       | Incident date                              | 7/11/2017    |                          |  |
| $\bigcirc$                                    | Freeway, Direction                                                                                                    | 210 • WB •                                                                                        | Incident start time                        | 15:37        |                          |  |
| $\mathbf{C}$                                  | Number of lanes                                                                                                    | 5                                                                                                 | Duration (min)                             | 60           |                          |  |
|                                               | Number of lanes closed                                                                                                    | 2                                                                                                 | Reporting delay (min)                      | 5            |                          |  |
|                                               | Last available offramp                                                                                                    | WBAllen 👻                                                                                         | First available onramp                     | WBHill       | •                        |  |
| 3<br> <br> <br> <br> <br> <br> <br> <br> <br> | 21 rules and 248 facts imp<br>y incident: 2 (of 5) lanes cl<br>ules engine completed, wit<br>RESPONSE I<br>Incident: My incident<br>* Freeway: WB210<br>* Lanes Closed/Total | orted successfully.<br>osed on 210-WB after WB/<br>h 9 response plan(s) gener<br>PLAN #9<br>: 2/5 | Allen and before WBHill. Sta<br>rated.<br> | arting on Tu | elop plans<br>ve results |  |

## 2a. Exporting results

The "Save results" button allows a local save of a text file containing the text shown in window (3) of the dashboard, as well as a Google Earth .kml file for displaying response plans on a map:

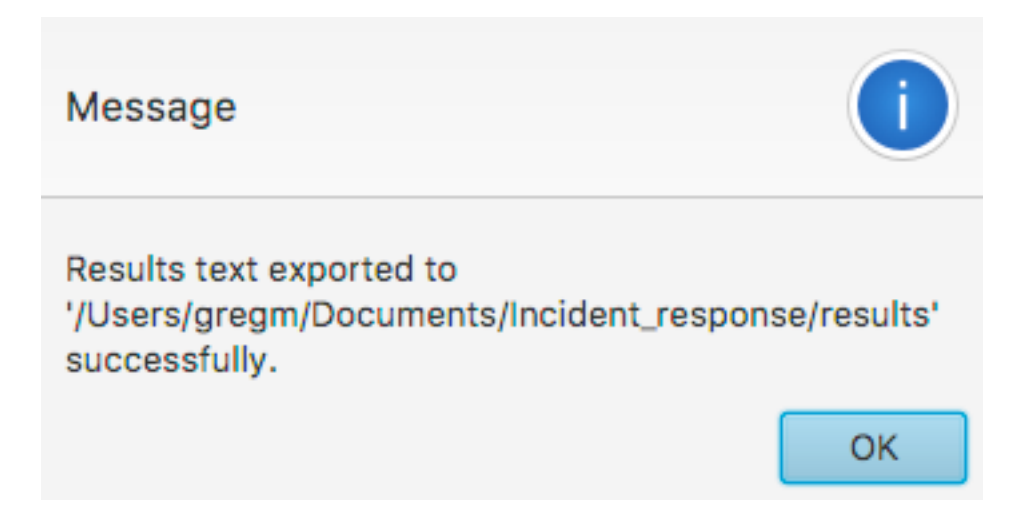

### **Text file --** for example, "Results\_2017-08-21T12-14-59.152.txt":

| )V,<br>rep<br>ile | #1 lanes blocked: 2 (of 5) lanes closed on 210-WB after WBAllen and before WBHill. Starting on Mon, Aug 21, 2017 at 3:37 PM<br>Norted 15 minutes later), lasting 60 minutes.<br>s engine completed, with 19 response plan(s) generated.                                                                                                    |
|-------------------|----------------------------------------------------------------------------------------------------|
|                   | RESPONSE PLAN #19                                                                                                    |
|                   | Incident: HOV, #1 lanes blocked<br>* Freeway: WB210<br>* Lanes Closed/Total: 2/5<br>* Incident Duration (Estimated): 60minutes<br>* Incident Start Time: 2017-08-21T15:37 (MONDAY)<br>* Last Available Offramp: WBAllen<br>* First Available Offramp: WBAllen<br>* First Available Onramp: WBHill<br>* Reporting Delay: 15minutes                                                                                                    |
|                   | Route Strategy: Available<br>* Route: WB_Art_Foothill-Walnut_Baldwin_Hill<br>* Signal Strategy (On Route): WB Foothill-Walnut (120s) - Baldwin to Hill<br>* Signal Strategy (Off Route): Support for WB Hill return routes<br>* Ramp Meter Strategy (Off Route): WB Hill Green Ball<br>* Ramp Meter Strategy (Off Route): None<br>* Wayfinding Strategy: FoothillWalnut-Baldwin-Hill WB<br>Route Description:                                                                                                    |
|                   | WB Art alternate route, using Foothill-Walnut from WBBaldwin to WBHill<br>[WB_Art_Foothill-Walnut_Baldwin_Hill] Available<br>On-Route Signal Strategy:<br>* Plan "SP1 WB (1205)" on controller PA 373 - [PA 373] Foothill Blvd & PCC Driveway Entrance, Pasadena (Pasadena)<br>* Plan "SP1 WB (1205)" on controller PA 184 - [PA 184] Foothill Blvd & San Gabriel Blvd, Pasadena (Pasadena)<br>* Plan "SP1 WB (1205)" on controller PA 183 - [PA 183] Foothill Blvd & San Gabriel Blvd, Pasadena (Pasadena)<br>* Plan "SP1 WB (1205)" on controller PA 184 - [PA 183] Foothill Blvd & Altadena Dr, Pasadena (Pasadena)<br>* Plan "SP1 WB (1205)" on controller PA 189 - [PA 189] Foothill Blvd & Halstead St, Pasadena (Pasadena)<br>* Plan "SP1 WB (1205)" on controller PA 199 - [PA 189] Foothill Blvd & Halstead St, Pasadena (Pasadena) |

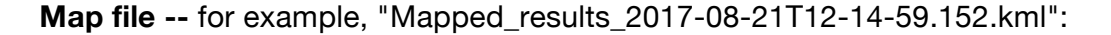

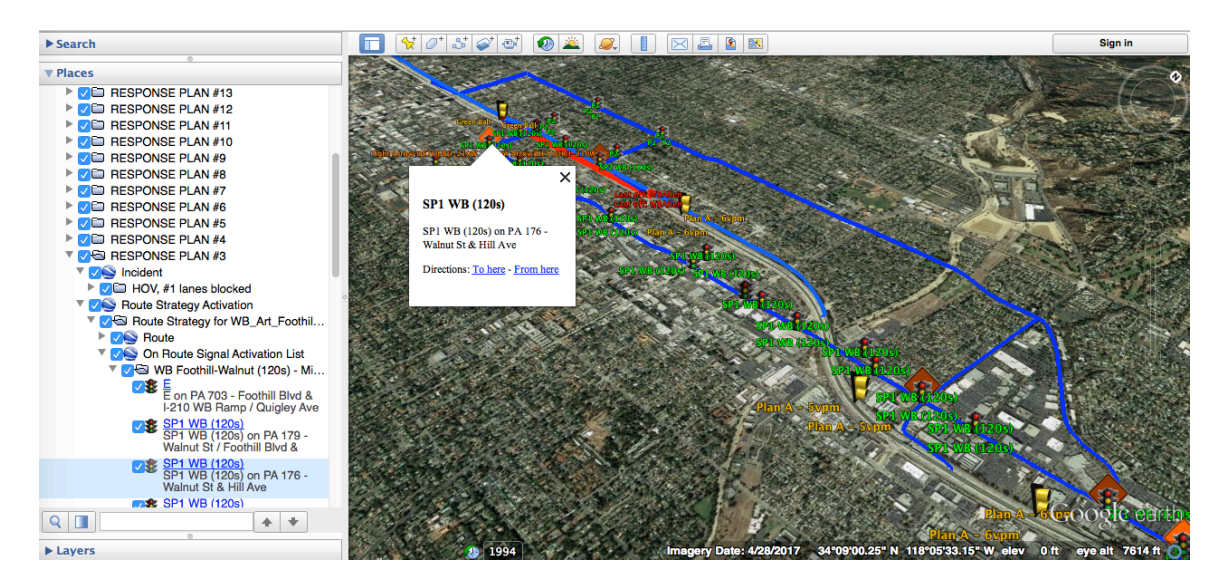

## 2b. Exporting data for local data entry/modification

The "Export default files" button allows a local save of data files used as input to response plan generation.

### 2c. Selection of data source

Use the "Change file source" button to switch between using application-bundled input data and locally-saved/managed input data.

### "Use application default files":

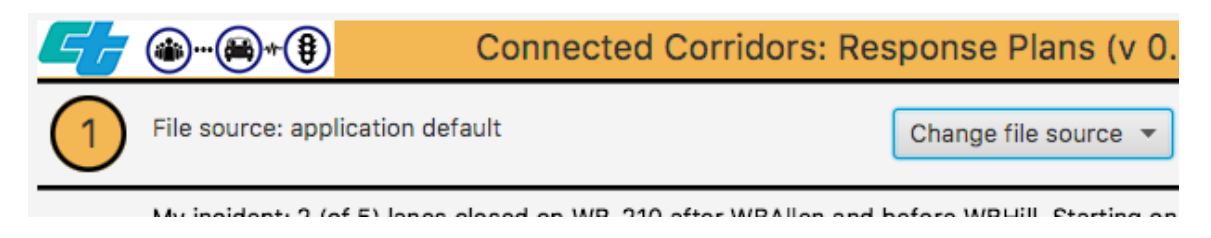

### "Use custom files directory":

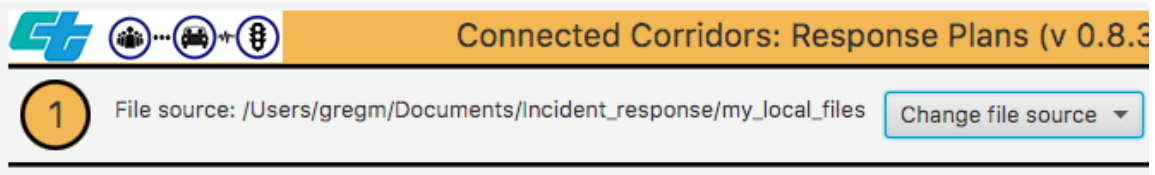

My incident: 2 (of 5) lange closed on WR-210 after WRAllen and hefore WRHill Starting on Tue